# Administración de Pearson para Canvas

MyLab & Mastering - Integraciones

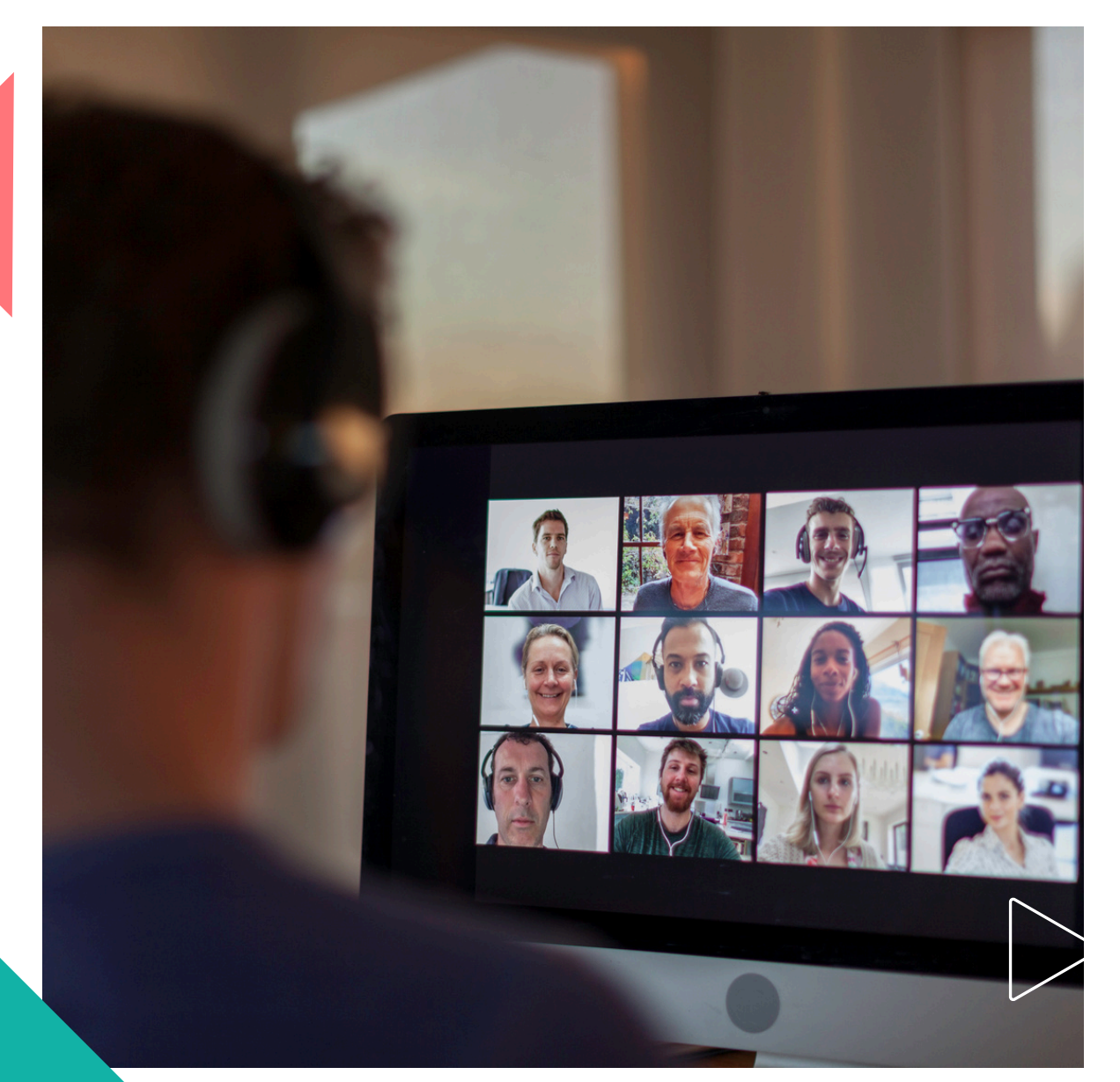

Pearson | Higher Education V- 0424

### Pearson | Higher Education

Si sigue los pasos de esta guía, asegurará de que su integración con Pearson (LTI 1.3) incluya lo siguiente:

- Lanzamiento de Pearson LTI 1.3 y sincronización de calificaciones.
- Capacidad para acceder a Deep Linking desde la interfaz de usuario de LMS.
- Compatibilidad con la función de copia automática de productos de Pearson.
- Activación de la clave de desarrollador de Pearson
- 2. Registro de la herramienta Pearson Access en Canvas
- **3.** Agregar la herramienta Pearson Access a un curso
- **4.**Recomendaciones para la transición del sistema
- **5.**Recomendaciones para la transición del curso

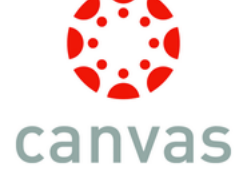

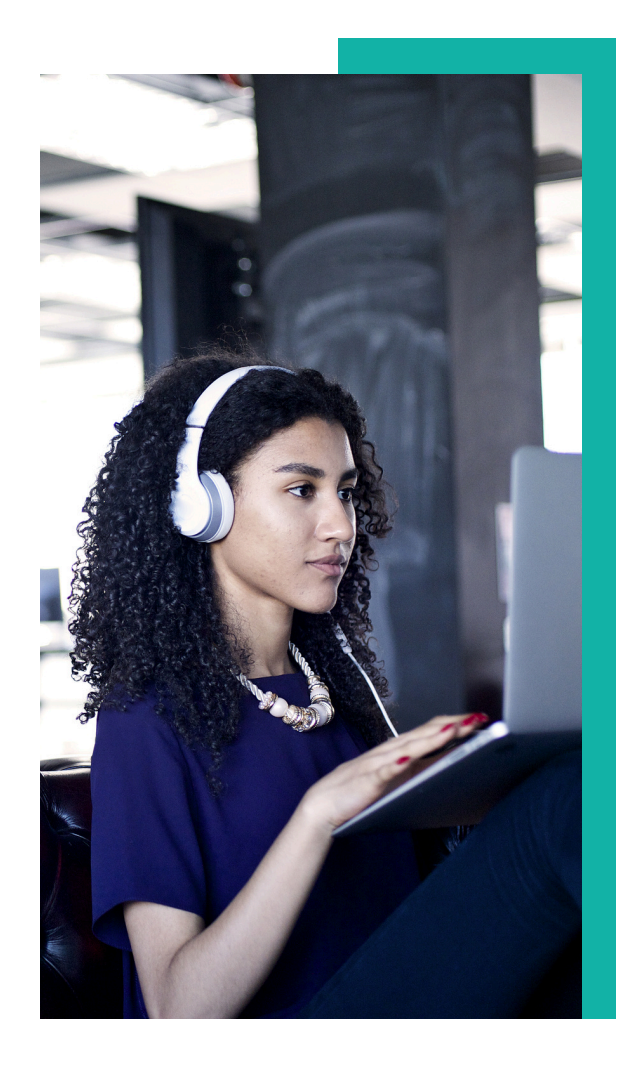

### Contenido

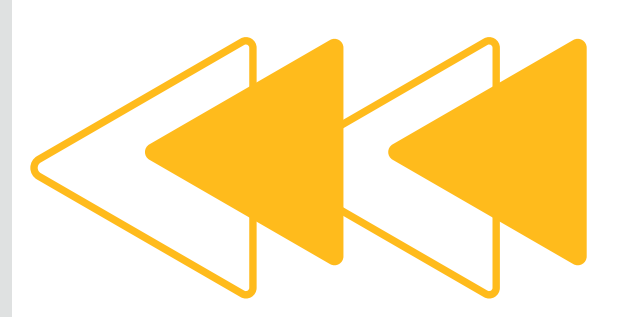

#### Activar la clave de desarrollador de Pearson

Si configura la herramienta Pearson Access por primera vez, debe administrar las claves de desarrollador. La clave de desarrollador de Pearson con el ID 17000000000578 debe estar activada.

| Sub-Accounts<br>Terms         | 00 | MyTextMate                   | 1700000000580  |     | ON OFF |
|-------------------------------|----|------------------------------|----------------|-----|--------|
| Authentication<br>SIS Import  |    | NexusEdge                    | 1700000000579  | \$  | ON OFF |
| Themes<br>Developer Keys      |    | Pearson Access               | 17000000000578 | \$2 | ON OFF |
| Test QA STG 2                 |    | Google Assignments (LTI 1.3) | 1700000000573  | \$2 | ON OFF |
| AccountTestG<br>STG Demo Tool |    | IXL.com                      | 17000000000572 | \$2 | ON OFF |

#### Registro de la herramienta Pearson Access en Canvas

Asegúrese de no tener espacios iniciales o finales en los valores que ingrese.

- 1. **Inicie sesión** en Canvas *como administrador* del sistema.
- 2. Seleccione **Configuración** en la barra de navegación de la izquierda
- 3. Seleccione Apps y luego Ver configuraciones de la app

| Reports | Apps | Feature Options |                         |  |
|---------|------|-----------------|-------------------------|--|
|         |      | Manage App List | View App Configurations |  |

4. Seleccione +App

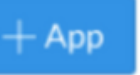

5. Para *Tipo de configuración*, seleccione Por **ID de cliente**.

6. Para ID de cliente, ingrese o pegue: 1700000000578

#### 7. Seleccione Enviar Add App

Configuration Type

By Client ID

Client ID

1700000000578

To obtain a client ID, an account admin will need to generate an LTI developer key.

Cancel

Submit

#### 8. Seleccione Instalar

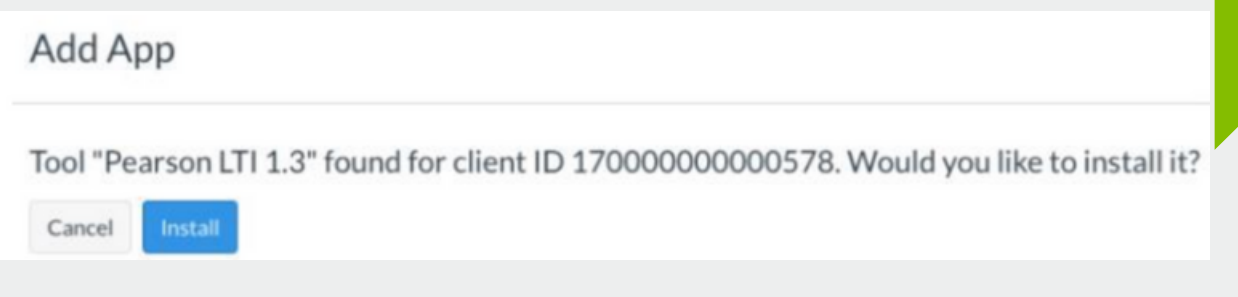

9. Vaya a **Aplicaciones externas** y busque la **herramienta** que acaba de instalar.

10. Seleccione **Configuración para la herramienta** y luego **ID de implementación.** 

El **Id. de implementación (Deployment Id)** es *único* para su instancia y es necesario para completar el proceso de integración de su institución.

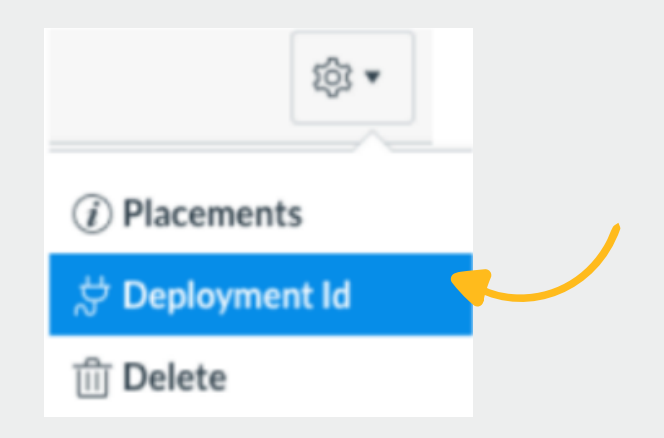

*Comparta* el **ID de implementación (Deployment Id)** *con su Asesor de Servicios de Aprendizaje* para que el equipo de Implementación Digital pueda completar el proceso de integración en los sistemas de Pearson. Una vez que la integración se haya completado, verá a **Pearson** en la barra de navegación de la izquierda.

#### Agregue la herramienta Pearson Access a un curso en Canvas.

1. Abra su curso en Canvas.

2.Para agregar *Pearson Access* a la navegación izquierda, seleccione **Configuración** y luego **Navegación**.
3. Arrastre *Pearson Access* a la lista y seleccione **Guardar**

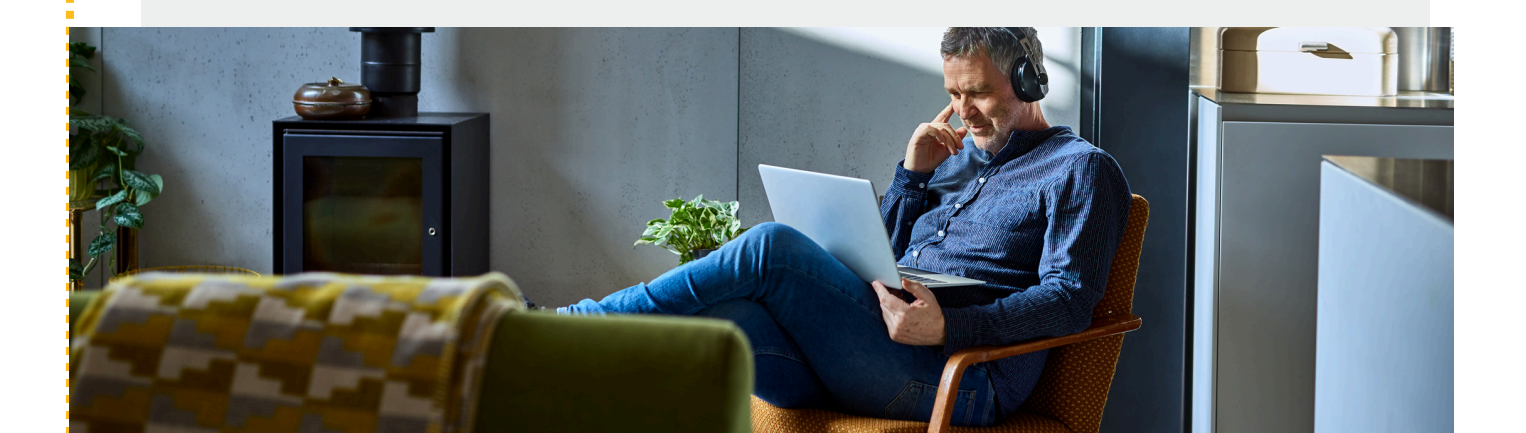

#### Recomendaciones para la transición del sistema

Después de *instalar Pearson Access (LTI 1.3)*, planifique la fecha para *ocultar las integraciones* de MyLab & Mastering o Revel y eText (*LTI 1.1*) en los cursos de su institución. Idealmente, esta fecha sería un momento en el que no se estén ejecutando cursos para estudiantes en vivo con cursos integrados de Pearson usando la integración LTI 1.1.

Sugerimos que en *Canvas oculte las aplicaciones* en **Configuración** y las *deshabilite eliminando la clave 1.1* y copiando esta clave en el campo de descripción de la herramienta para evitar el lanzamiento del enlace desde la integración retirada.

Comunique esta fecha a su comunidad educativa y la necesidad de hacer la transición de sus cursos para usar la integración *Pearson LTI 1.3* antes de esa fecha.

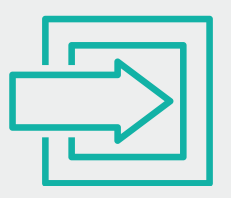

#### Recomendaciones para la transición del curso

**Elimine** todos los enlaces, tareas y columnas de calificaciones de Pearson de un curso que use un tipo de integración anterior, como LTI 1.1, **antes de copiar** el curso a una versión LTI más reciente.

<u>No es posible la habilitación</u> de las integraciones de MyLab & Mastering o Revel y eText <u>(LTI 1.1) y Pearson (LTI 1.3) en el</u> <u>mismo curso.</u>

## Ayuda y soporte

¡Gracias por elegir a Pearson!

Pearson | Higher Education

En caso de problemas en el **acceso** y/o **contenido** o necesidad de **apoyo técnico**, por favor, escribir a **hedsoporte@pearson.com** brindando la información necesaria para atender su caso: institución, username, producto y detalles del requerimiento (si es posible con captura de pantalla o video).

Las áreas de Customer Success estarán prestas para atender su solicitud.

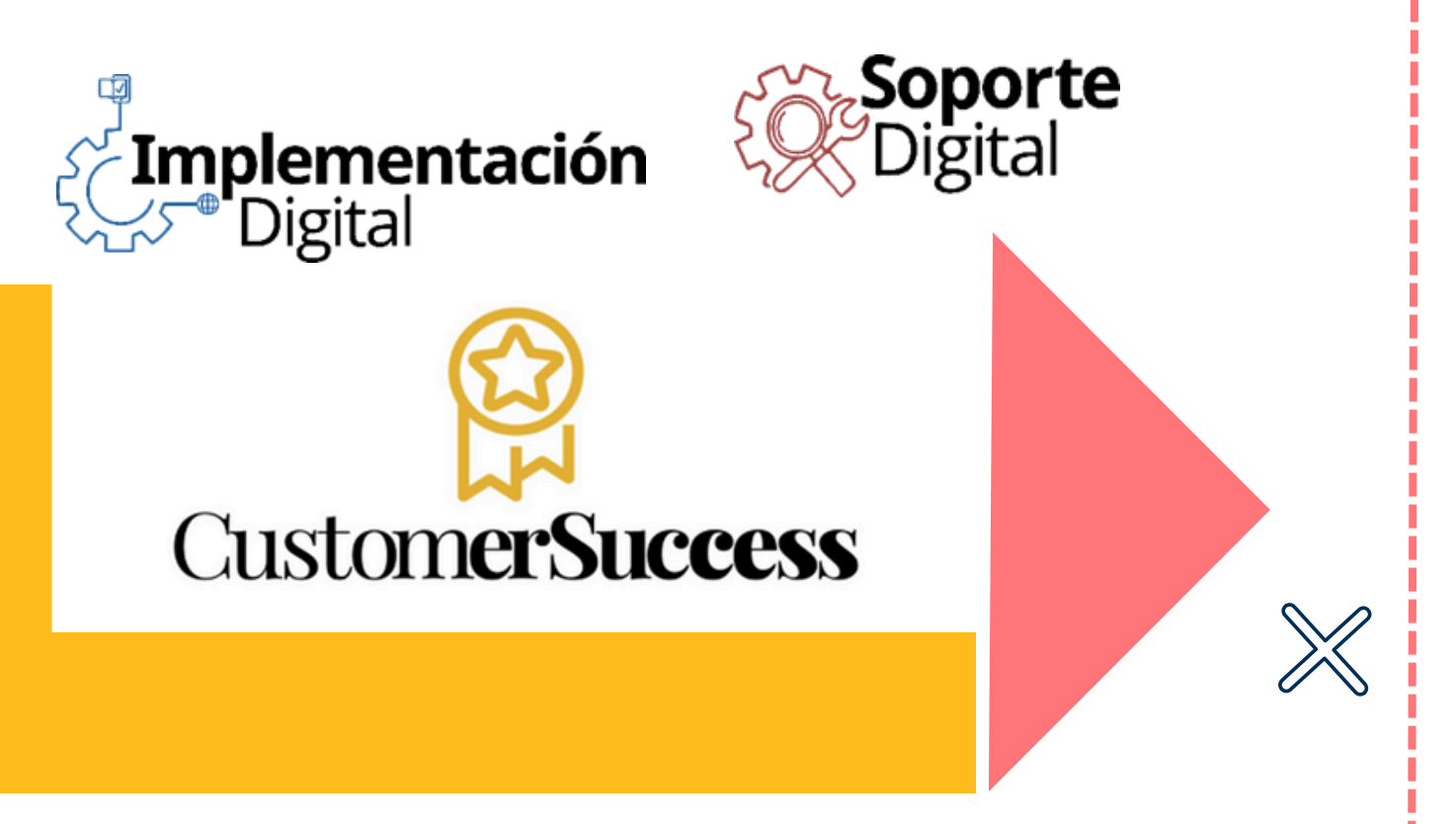

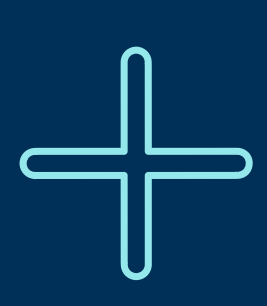

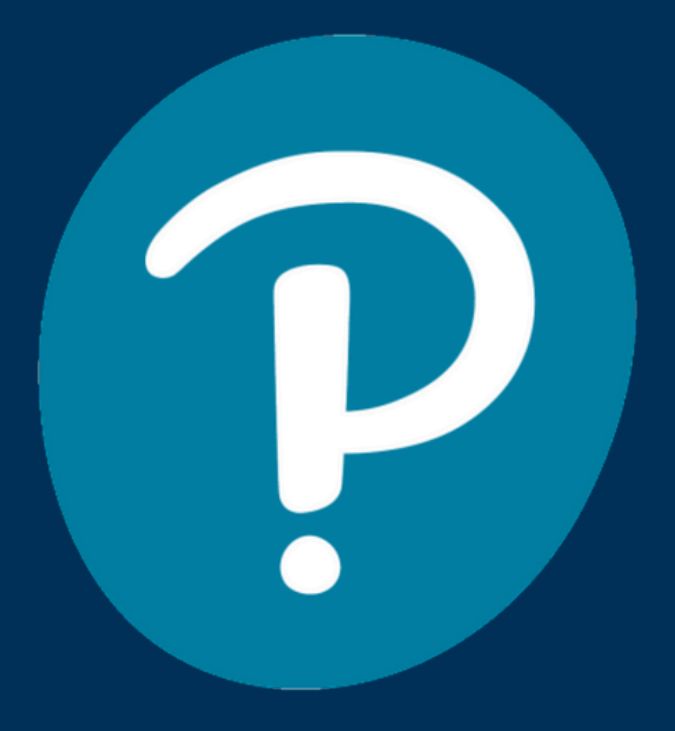

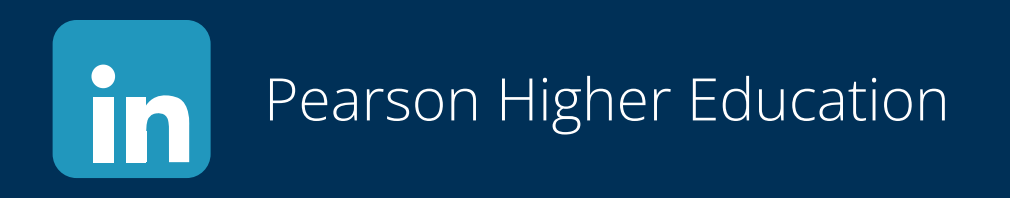

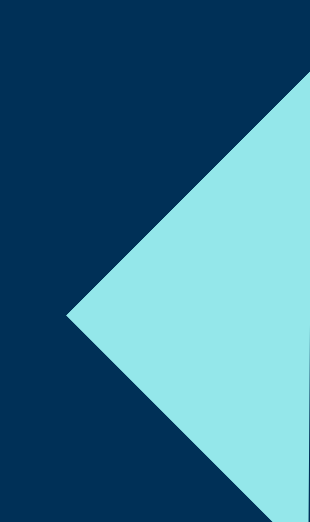